# Как родителю создать учётную запись ребёнка на портале Госуслуг?

#### Условия успешной авторизации на портале Госуслуг

#### для пользователей младше 18 лет

- Наличие учетной записи на портале Госуслуг <u>https://www.gosuslugi.ru/.</u>
- Пользователи до 18 лет должны быть зарегистрированы из учётной записи родителя на портале Госуслуг (или должны быть привязаны\* к учётной записи родителя).
- Наличие в учётной записи на портале Госуслуг разрешения на передачу персональных данных ребёнка.

\* Если ребёнок до 18 лет самостоятельно создал учётную запись на Госуслугах, то родитель может <u>привязать</u> её к своей. Родитель получит доступ к настройкам профиля ребёнка и смене пароля. Привязывать учётную запись ребёнка не нужно, если она создана родителем из своего личного кабинета. Такая учётная запись привязывается автоматически, и её может привязать к себе **второй родитель**.

#### ОБРАТИТЕ ВНИМАНИЕ!

1) Учётную запись на портале Госуслуг можно создать для детей с российским и иностранным свидетельством о рождении.

2) В учётной записи ребёнка обязательно должны быть указаны:

- ФИО;
- электронная почта;
- свидетельство о рождении, прошедшее проверку в ЕГР ЗАГС.

Примечание: для детей с иностранным свидетельством о рождении, учетную запись можно создать только через МФЦ.

Создание родителем детской учётной записи на портале Госуслуг

При возникновении вопросов Вы можете обратиться <u>в службу</u> поддержки портала Госуслуг.

Шаг 1. Авторизуйтесь в родительской учётной записи на портале Госуслуг:

|         | госуслуги                                                 |
|---------|-----------------------------------------------------------|
| Телеф   | оон / Email / СНИЛС                                       |
| Парол   | њ                                                         |
| Восстан | OBIATI                                                    |
| SUCCION | овить                                                     |
|         | Войти                                                     |
| Bo      | Войти<br>Войти<br>ойти с электронной подписью             |
| Во      | Войти<br>ойти с электронной подписью<br>Не удаётся войти? |

Шаг 2. На главной странице учётной записи перейдите <u>в</u> <u>раздел</u> "Документы" - "Семья и дети":

| = | гос | VC    | ЛV | <b>FU</b> |
|---|-----|-------|----|-----------|
| _ | 100 | - y - |    |           |

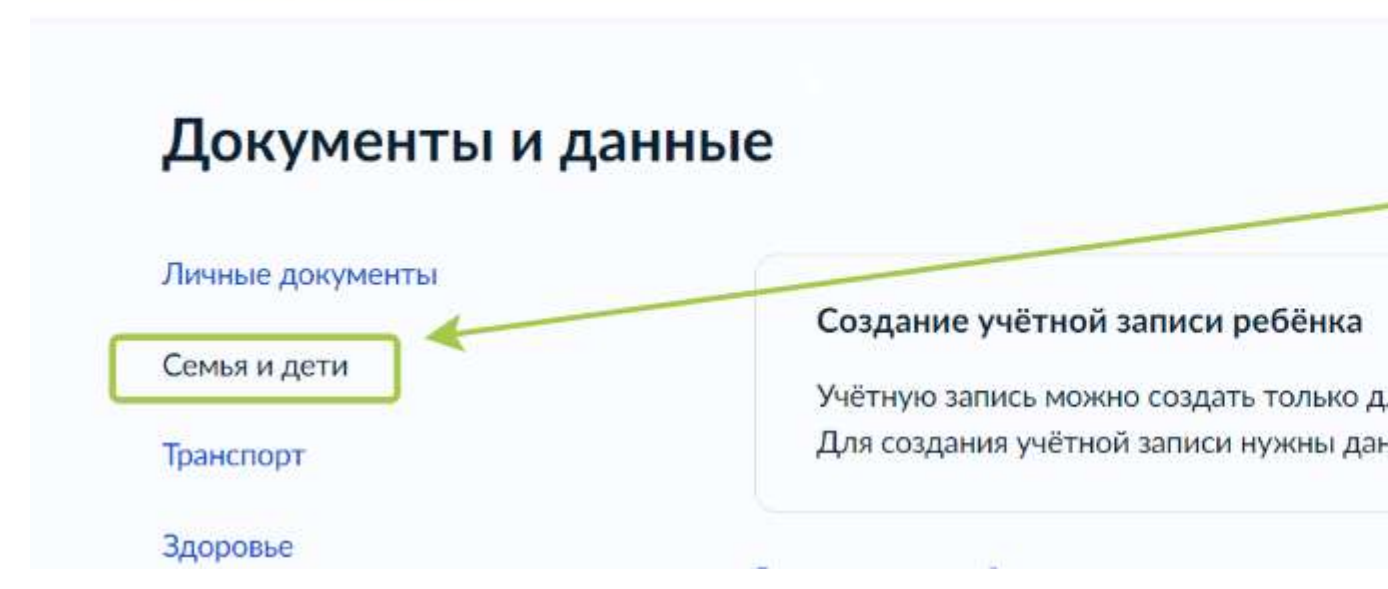

Если в данном разделе информация о ребёнке **отображается** корректно, то Вы можете сразу перейти к созданию учётной записи (Шаг 5).

Если ребёнок **отсутствует** в блоке "Дети", то нажмите на кнопку **"Добавить"** и выполняйте следующие шаги по порядку:

## Документы и данные

| Личные документы | Создание учётной записи ребёнка                                                                        |                                            |
|------------------|----------------------------------------------------------------------------------------------------|--------------------------------------------|
| Семья и дети     | Учётную запись можно создать только для детей-грах<br>Для создания учётной записи нужны данные ребёнка | кдан РФ с российски<br>Если они ещё не зас |
| Транспорт        | для создания учетной завися нужны данных рессика                                                       | Com onn orge no su                         |
| Здоровье         | Включите автообновление данных из ЗАГС, чтобы сохраня                                                  | ать актуальность док                       |
| Недвижимость     | Брак и развод                                                                                          |                                            |
| Работа и пенсия  | > Добавить вручную                                                                                     |                                            |
| Образование      | Дети                                                                                                   |                                            |
| Льготы и выплаты | 6                                                                                                    |                                            |
| Доходы и налоги  | Информация о ребёнке                                                                                   | Материнс                                   |
| Правопорядок     | Добавьте, чтобы подавать заявления на услуги и<br>получать счета из детсадов и кружков                 | Запросите вы                               |
| Карта болельщика | Добавить                                                                                               | Запросить                                  |
|                  |                                                                                                    |                                            |

**Шаг 3.** В открывшемся окне введите необходимую информацию о Вашем ребёнке. Укажите данные свидетельства о рождении. Нажмите на кнопку "Сохранить".

Шаг 4. Запустите процесс проверки свидетельства о рождении ребёнка в ЕГР ЗАГС. Для этого нажмите на кнопку "Запросить":

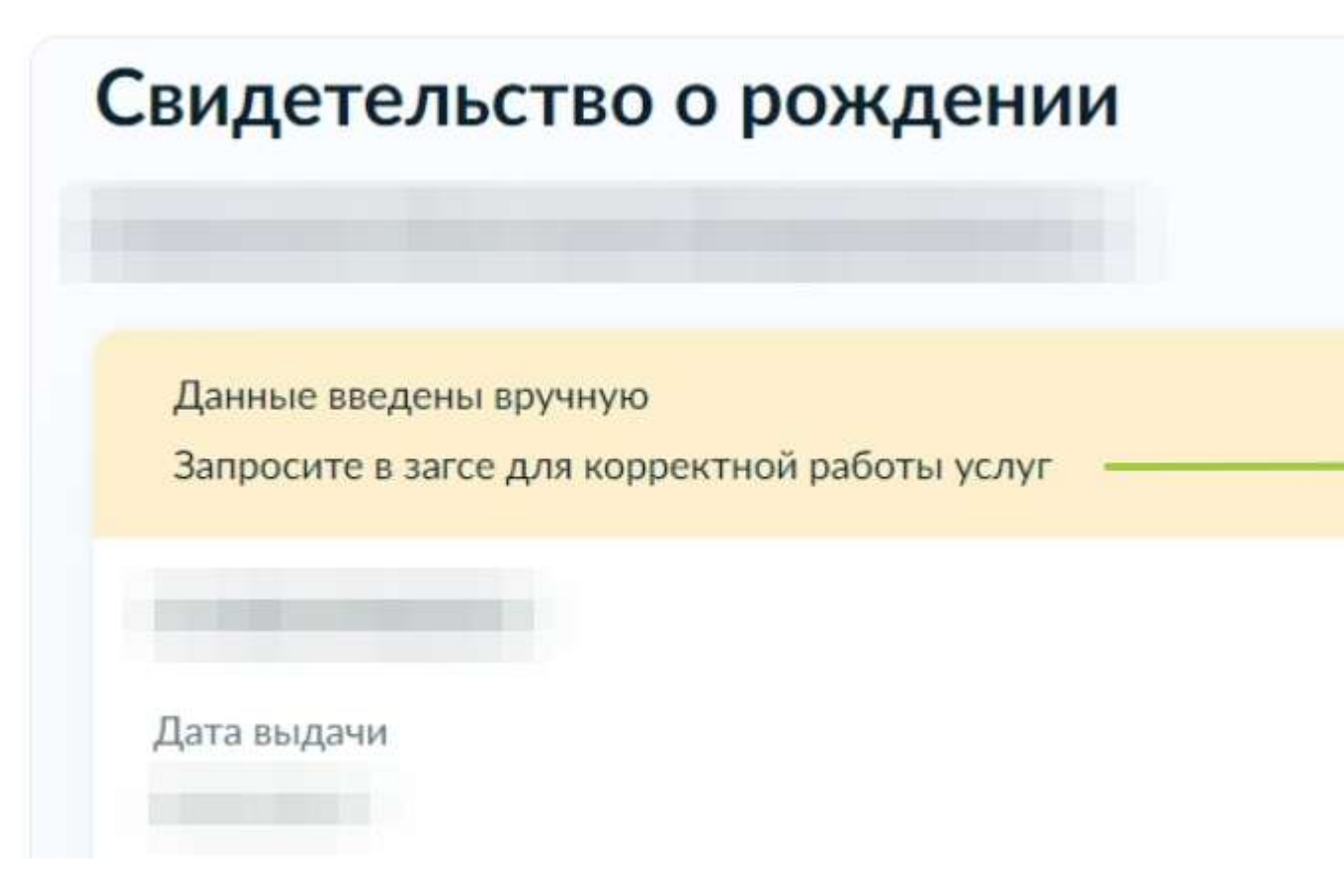

Выберите карточку ребёнка, установив галочку рядом с его ФИО.

**ВАЖНО!** Если будет стоять галочка "Автообновление для сохранения актуальности документов!", то её необходимо убрать перед отправкой.

| нения актуальности документов |
|-------------------------------|
|                               |
| менить                        |
|                               |

Нажмите на кнопку "Отправить".

Проверка данных может занять в среднем **10-30 минут** (и до 5 рабочих дней в зависимости от загрузки ведомства). По итогам проверки у Вас появится возможность создать учётную запись для ребёнка.

Шаг 5. Перейдите <u>в раздел</u> "Документы" - "Семья и дети". Выберите ребёнка в блоке "Дети":

|             | πφορ   |
|-------------|--------|
| га рождения | обавит |

Шаг 6. В открывшемся окне проверьте данные ребёнка и нажмите на кнопку "Создать":

| Свидетельство о рождении | > | снилс |
|--------------------------|---|-------|
| Дата выдачи              |   |       |
| инн                      |   |       |
| Побавить                 |   |       |

**Шаг 7.** Введите **место рождения** ребёнка (как указано в свидетельстве о рождении) и **адрес постоянной регистрации** (нажмите на галочку для автозаполнения, если адрес совпадает с Вашим). Нажмите на кнопку **"Продолжить**":

| Добав     | те адрес                  |                  |                        |
|-----------|---------------------------|------------------|------------------------|
| пажлани   | 780                       |                  |                        |
| Росси     |                           |                  |                        |
| Для созд  | ния учётной записи ребёно | ж должен иметь ј | ооссийское гражданство |
| Место ро  | кдения                    |                  |                        |
| 100       |                           |                  |                        |
| Как в сви | етельстве о рождении      |                  |                        |
| Адрес по  | тоянной регистрации       |                  |                        |
|           |                           |                  |                        |
| -         |                           |                  |                        |
| Co        | падает с вашим адресо     | м постоянной р   | егистрации             |
|           | Поставьте гал             | очку при совп    | адении адреса          |

Шаг 8. В открывшемся окне Вы можете ввести номер телефона ребёнка. Нажмите на кнопку "Получить код", дождитесь смс с кодом и подтвердите номер. Телефон можно использовать для входа на Госуслуги и для восстановления пароля.

Если вы не желаете указывать номер телефона, то нажмите на кнопку "**Пропустить**".

Шаг 9. Введите электронную почту ребёнка. На неё придёт ссылка для подтверждения создания учётной записи на Госуслугах. Поставьте галочку "Даю согласие" и нажмите на кнопку "Продолжить".

В процессе создания детской учётной записи можно зарегистрировать <u>безопасную Детскую почту на Mail.ru</u>, не покидая портал Госуслуг. Дополнительно подтверждать её не нужно.

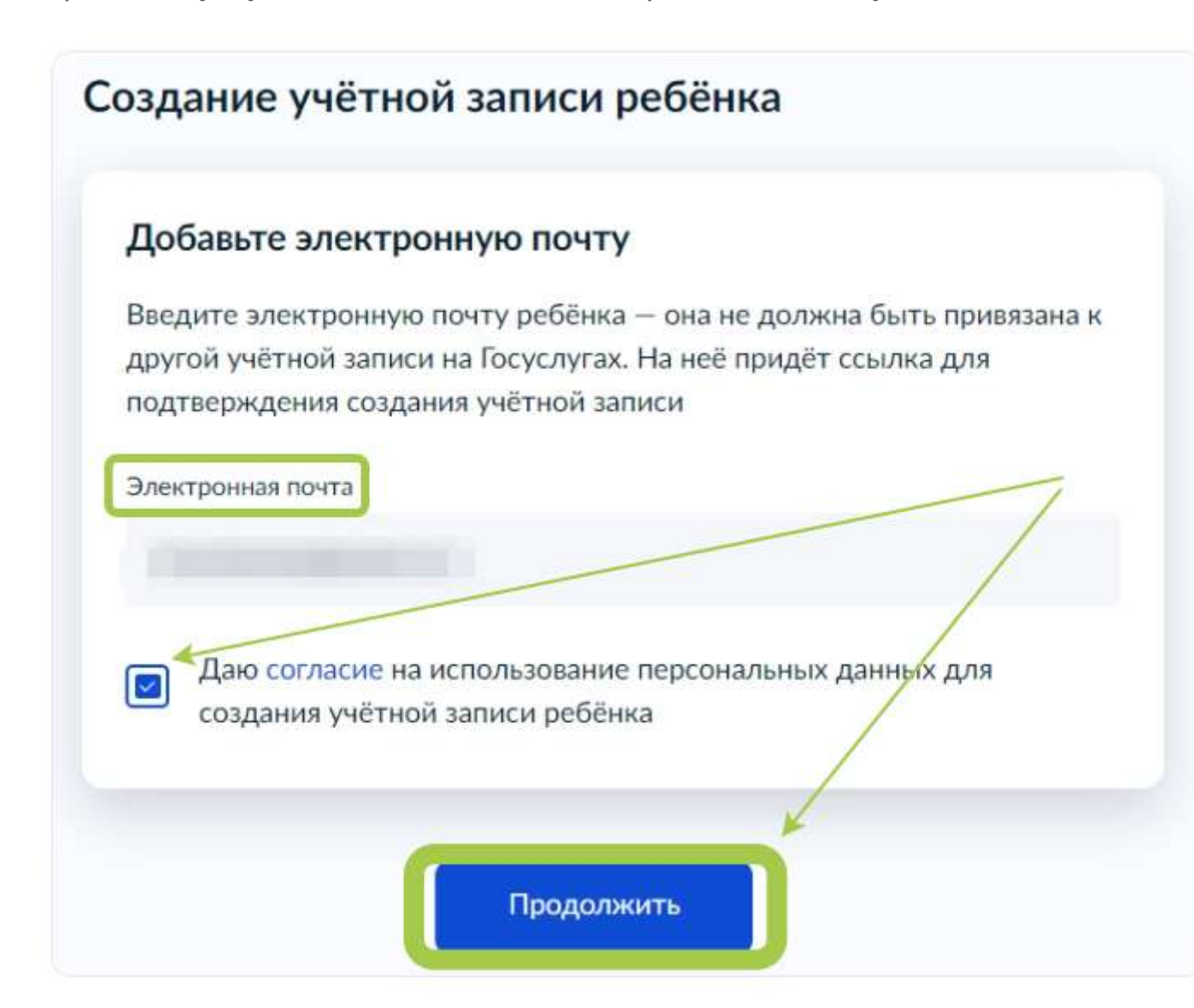

На экране появится сообщение о том, что письмо для подтверждения электронной почты отправлено на указанный адрес. Перейдите в почту, дождитесь письма от портала Госуслуг, подтвердите адрес, нажав на кнопку **"Подтвердить адрес"**.

Шаг 10. После подтверждения номера телефона \ электронной почты Вы перейдёте на страницу сохранения пароля. Придумайте или сгенерируйте пароль для входа в личный кабинет ребёнка и нажмите на кнопку "Сохранить":

| ¥        |           |           |           |
|----------|-----------|-----------|-----------|
| $\sim$   |           |           |           |
|          |           |           |           |
|          |           |           |           |
| $\sim$   |           |           |           |
|          |           |           |           |
|          |           |           |           |
| Сохранит |           |           |           |
|          | Сохранити | Сохранить | Сохранить |

После сохранения пароля процесс создания учётной записи Вашего ребёнка будет успешно завершён:

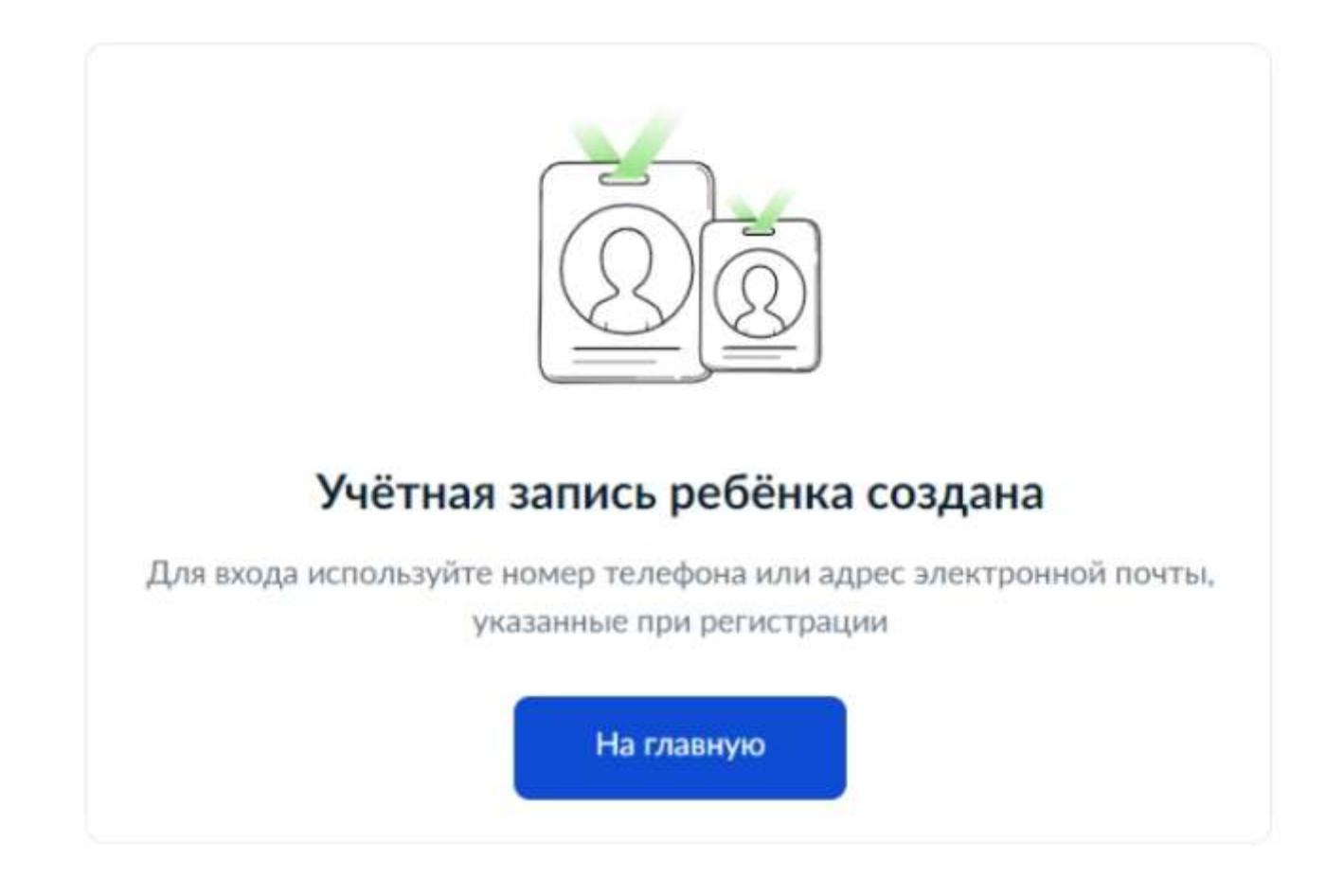

### Восстановление пароля от учётной записи ребёнка

Если не удаётся войти в учётную запись ребёнка, то Вы можете восстановить пароль онлайн. Следуйте инструкции <u>"Как восстановить пароль"</u> на портале Госуслуг.

#### Выдача разрешения на передачу персональных данных ребёнка

Шаг 1. Для выдачи разрешения авторизуйтесь в учётной записи родителя на портале Госуслуг:

- Если профиль ребёнка создан в учётной записи родителя, то родитель авторизуется в своей учётной записи.
- Если у ребёнка ранее была создана отдельная учётная запись, которая теперь связана с профилем родителя, то родитель авторизуется в своей учётной записи.
- Если у ребёнка ранее была создана отдельная учётная запись, которая НЕ связана с профилем родителя, то родителю необходимо<u>связать учётные записи</u>. После этого родитель авторизуется в своей учётной записи.

Шаг 2. Перейдите в "Меню пользователя" (правый верхний угол, ФИО владельца учётной записи), далее - в раздел "Профиль" - "Согласия и доверенности" - "Разрешения":

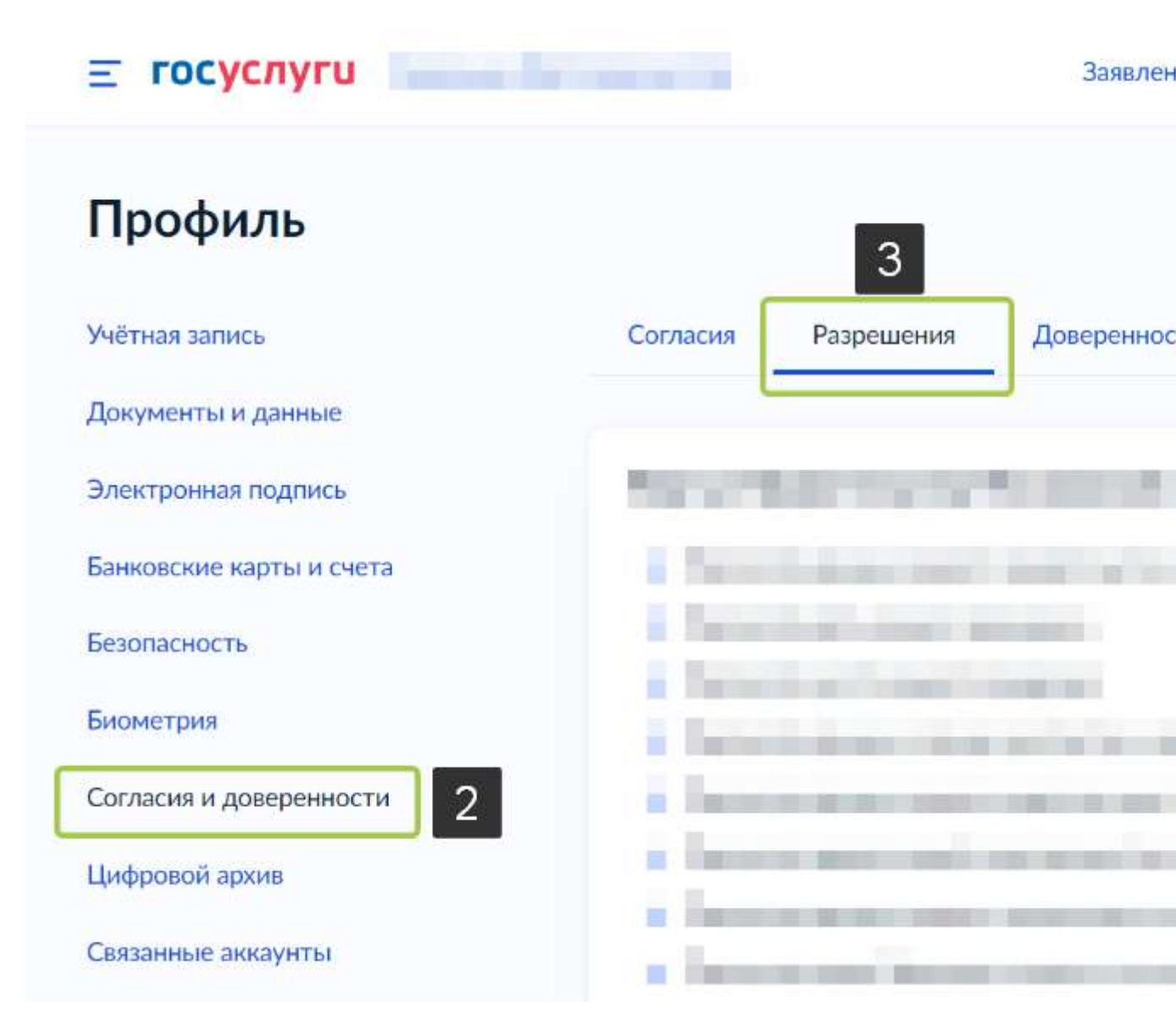

Шаг 3. В этом разделе представлен список всех систем, которым Вы выдали разрешение на передачу данных. Проверьте, есть ли в списке АИС "Дневник.ру". Если данной Системы нет в перечне, то необходимо выдать разрешение в настройках учётной записи.

Шаг 4. Перейдите в "Меню пользователя" (правый верхний угол, ФИО владельца учётной записи). В открывшемся меню выберите раздел "Уведомления":

| Dewrate BCE  | Уводомления<br>Профиль<br>Войти как организация |
|--------------|-------------------------------------------------|
| Soutrate ace | Профиль<br>Войти как организация                |
|              | Войти как организация                           |
|              |                                                 |
| Ð            | Выйти                                           |
|              |                                                 |
| 6            | Отвечу на вопросы или помогу                    |
|              |                                                 |

В блоке "Уведомления" найдите оповещение о необходимости выдачи разрешения на передачу данных. Перейдите по ссылке из уведомления и предоставьте согласие.

Для удобства все уведомления можно отсортировать, выбрав только непрочитанные оповещения. Для этого в блоке "Показать" отметьте вариант "Непрочитанные":

| /ведомлен       | ия 👩 |                                  | Архив |
|-----------------|------|----------------------------------|-------|
| Показать:       | ×    | Прочитать все                    | :     |
| Непрочитанные   |      | Подключите налоговые уведомления |       |
| Записи на приём |      | Госуслуги                        |       |